## Pep Up 新規登録方法

## 1. ①から③のいずれかの方法でPep Up新規登録画面へアクセス

右のQRコードをスマホのカメラで読み取る
 URL: <u>https://pepup.life/signup</u> ヘアクセスする。
 インターネットで検索する場合は「Pep Up 新規登録」と入力し検索。

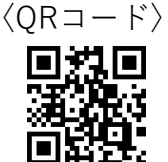

## 2. 新規登録画面で必要事項を入力

登録したいメールアドレスとパスワードを入力。

| x-ルアドレス・<br>パスワード設定 受信メール確認 本人確認コード<br>入力<br>メールアドレス、パスワード登録                                                                                                    |                                                                              |
|----------------------------------------------------------------------------------------------------|------------------------------------------------------------------------------|
| Pep Upの登録には 本人確認コード が必要です                                                                                                    |                                                                              |
|                                                                                                    |                                                                              |
| ご入力のメールアドレス宛に本人確認コードを入力するための<br>URLが記載されたメールが届きます                                                                                                    |                                                                              |
| (必須) メールアドレス                                                                                                    | ①登録したいメールアドレスを入力                                                             |
| へいしたメールアトレスに確認シールと送付します。「Into@pepup.me」「@pepup.me」かのジメールの交通にきるよう、<br>あらかじめ放走を行ってください。                                                                                             |                                                                              |
| ※携帯キャリアメールアドレスは、メールが届かない場合があります。詳細はこちらをご確認ください。<br>(必須) パスワード<br>(必須) パスワードを設定してください<br>*用決断す影响力で現代できます。数チ、ベスチ、小スチを少なくこちにつすっ言に60メギル上で設定してください。                                    | ② 登録したいパスワードを入力<br>(半角英数字記号が使用できます。数字、大文字、小文字<br>を少なくとも1つずつ含む8文字以上で設定してください) |
| (Am) 構選用//スワード入力<br>③                                                                                                    | ③②と同じパスワードを入力                                                                |
| 確認のため、もう一度ハスワートを入力してくたさい<br><ul> <li>         11日現約<br/>・ Pep-Upかービスにおけるプライバシーボリシー<br/>利用機約、pep-Upかービスにおけるプライバシーボリシーにはお客様の個<br/>人情のの取り取いに留する項目が記載されております。必ずご確認くださ     </li> </ul> |                                                                              |
| (4)<br>(4)<br>※説にユーザ蜜類がお焼みの方は <u>こちらからログイン</u> してくたきい                                                                                                    | ④ 利用規約等を確認し、登録ボタンをクリック                                                       |

登録ボタンをクリック後、登録したメールアドレス宛に確認用 URL が届くので、そこへアクセス。 健保からお知らせした「 本人確認用コード 」(10 桁の英数字)を入力すれば登録完了です。

## 3. 登録後は、Pep Up ログイン画面からアクセスしてください。

URL : <u>https://pepup.life/users/sign\_in</u>

| pepup.       |
|--------------|
| -ルアドレス:      |
| 登録したEメールアドレス |
| ワード:         |
| 8文字以上のパスワード  |
|              |
|              |

以下QRコードからスマートフォンアプリを ダウンロードできます。

<u>iOSをご利用の方</u>

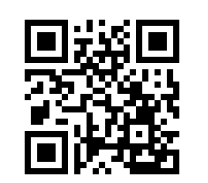

<u>Androidをご利用の方</u>

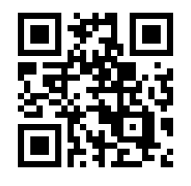

Eメールアドレス:登録したメールアドレス パスワード:登録時に設定したパスワード

「本人確認用コード」を使用するのは新規登録時の1回のみです。 「本人確認用コード」が不明な場合は、Pep Up ユーザー登録申請フォームより再発行依頼を行ってください。 Pep Up ユーザー登録申請フォーム : <u>https://pepup.life/users/ekyc/mlUudFsT/issues/new</u>